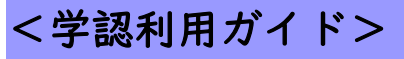

## **CiNii Research**

1. 「CiNii Research」のリンクをクリックします。

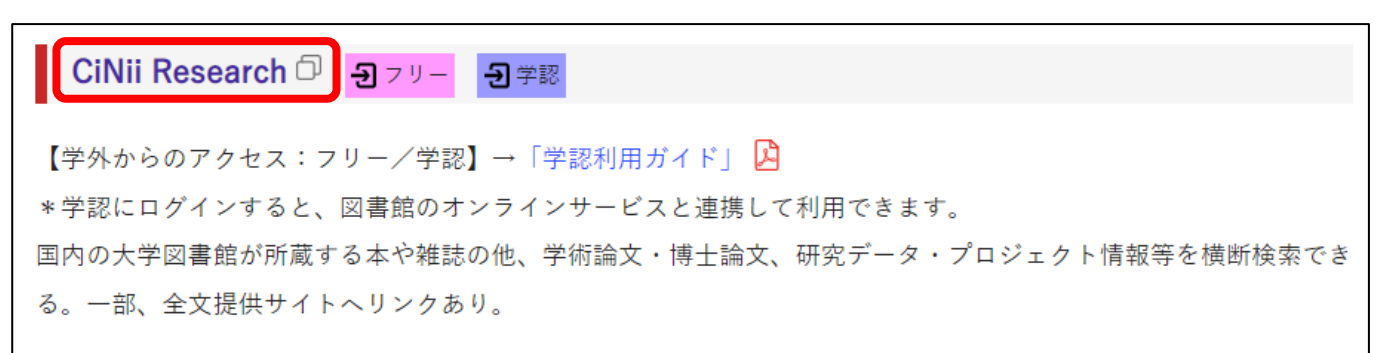

## 2. 「ログイン」をクリックします。

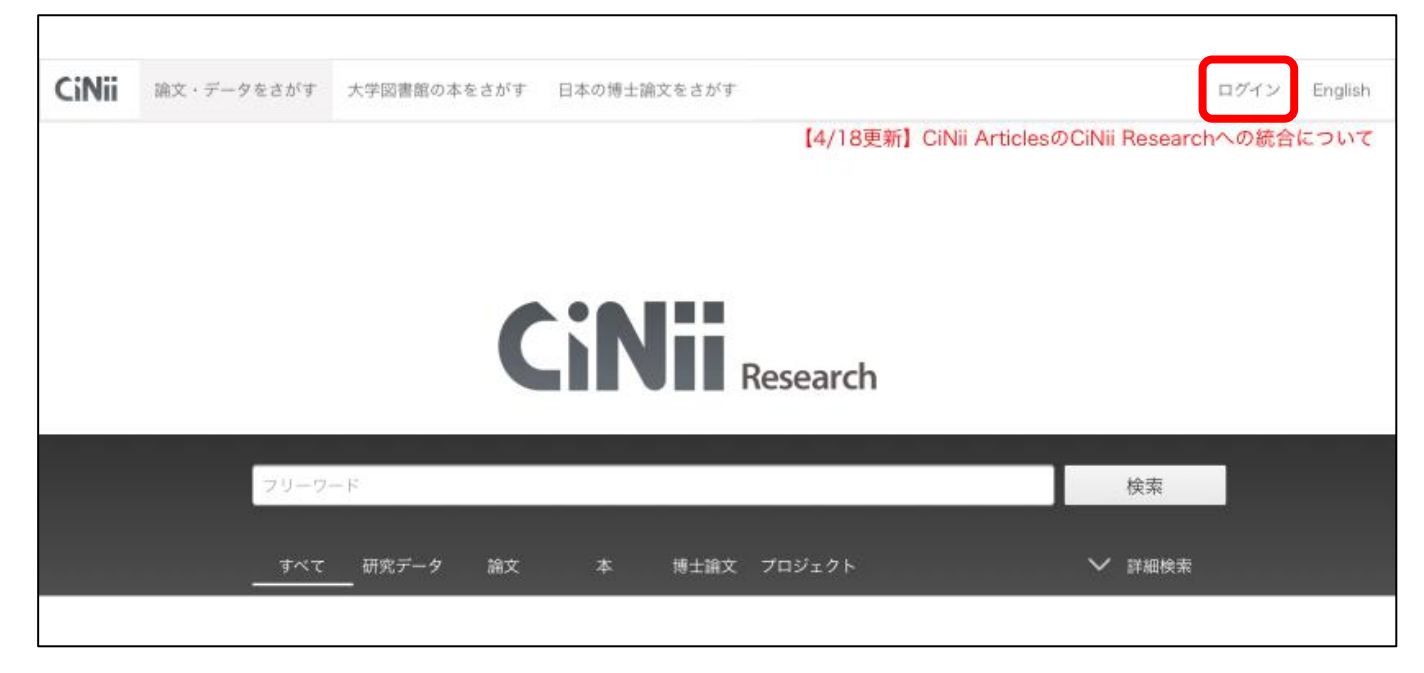

3. 所属機関のリストから「広島経済大学」を選び、ログインします。

| CiNii        | <u>お知らせ(News)</u> <u>ヘルプ(Help)</u>                                                                                   |
|--------------|----------------------------------------------------------------------------------------------------|
| ログイン (Login) |                                                                                                    |
|              |                                                                                                    |
|              | 所属機関の学内認証システムでログインする方 🛛 🧔 GakuNin)<br>(Institutional Login for institutions in Japan.)                               |
|              | 所属機関:<br>広島経済大学<br>(1) ログイン(Login)                                                                                   |
|              | ○ フラウザ起動中は目動ロクイン<br>(Remember selection for this web browser session)                                                |
|              | <u>CiNiiについて</u> 著作権とリンク お問い合わせ 国立情報学研究所<br>Copyright © 2021 National Institute of Informatics. All Rights Reserved. |
|              |                                                                                                    |

4. HUE NAVI に入る時と同じユーザー名とパスワードを入力してログインしてください。

| 開口面性/月入<br>Hiroshima University of Eco        | (子) |
|-----------------------------------------------|-----|
| ログインサービス: CiNii Research                      |     |
| ユーザ名                                          |     |
| パスワード                                         |     |
| □ ログインを記憶しません。                                |     |
| <ul> <li>送信する情報を再度表示して送信の可認を選択します。</li> </ul> | 5   |
| ログイン                                          |     |

5. 右上に「広島経済大学図書館」と表示されれば、ログイン成功です。

| CiNii    | 論文・データをさがす                                    | 大学図書館の本をさ | がす 日本の博 | 事士論文をさがす |        | 広 | 島経済大学図書館 | ログアウト | English |  |  |  |  |  |
|----------|-----------------------------------------------|-----------|---------|----------|--------|---|----------|-------|---------|--|--|--|--|--|
|          | 【4/18更新】CiNii ArticlesのCiNii Researchへの統合について |           |         |          |        |   |          |       |         |  |  |  |  |  |
|          |                                               |           |         |          |        |   |          |       |         |  |  |  |  |  |
|          |                                               |           |         |          |        |   |          |       |         |  |  |  |  |  |
| CINII    |                                               |           |         |          |        |   |          |       |         |  |  |  |  |  |
| Research |                                               |           |         |          |        |   |          |       |         |  |  |  |  |  |
|          | フリーワ                                          | - F       |         |          |        |   | 検索       |       |         |  |  |  |  |  |
|          |                                               |           |         |          |        |   |          |       |         |  |  |  |  |  |
|          |                                               | 研究データ     | 紋 本     | 博士論文     | プロジェクト |   | ✔ 詳細検索   |       |         |  |  |  |  |  |
|          |                                               |           |         |          |        |   |          |       |         |  |  |  |  |  |

\*利用後は「ログアウト」をお願いします。